## Handleiding Online inschrijven :

Ga naar https://inschrijvingen.gymfed.be/wizard/index?get=stamnummer=441

<u>I</u>ndien u nog geen account hebt selecteert u Nieuwe gebruiker en volg de procedure. Let wel op dat de gebruiker het gezinshoofd is en niet noodzakelijk de gymnast.

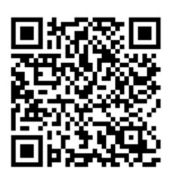

1) Log in door uw e-mail adres en paswoord in te geven.

| Bestaande gebruiker | Nieuwe gebruiker |                   |  |
|---------------------|------------------|-------------------|--|
| E-mail              |                  | info@iloka.be *   |  |
| Paswoord            |                  | ••••••••• (*      |  |
|                     |                  | Paswoord vergeten |  |
|                     |                  |                   |  |

2) Indien u nog nooit een lid hebt ingeschreven kiest u voor toevoegen nieuwe inschrijving.

| n je bij de club ILOKA KAPELLEN ingeschreven? | Overige aansluitingen |
|-----------------------------------------------|-----------------------|
|                                               |                       |

Anders moet u Overige aansluitingen selecteren en een gymnast uit de lijst kiezen door op het vakje '+ Inschrijvingen te klikken'

| schrijvingen |                  |                     |                |  |  |  |
|--------------|------------------|---------------------|----------------|--|--|--|
|              | Leden            | Seizoen             | Club           |  |  |  |
| Inschrijven  | testmaa testherm | Seizoen 2019 - 2020 | a <del>.</del> |  |  |  |
|              | Prutske Dingske  | Seizoen 2019 - 2020 |                |  |  |  |

- Vul de velden in (Naam, voornaam, etc...) Velden met een '\*' zijn verplicht.
  U bent hier de gegevens van de gymnast aan het invullen dus bij e-mail vult u dan indien gewenst het e-mail adres van de gymnast in (Indien u een gezinslid inschrijft.
- Selecteer de trainingsgroepen waarvoor u de gymnast wil inschrijven door op de groene '+' te klikken. Deze komt dan onderaan te staan en kan terug verwijderd worden indien u zich vergist zou hebben.

| GYM meisjes - beschikbaar: onbeperkt            | + * |
|-------------------------------------------------|-----|
| MINI-TRAMP + LANGE MAT - beschikbaar: onbeperkt | + * |

5) Als u klaar bent en u wilt nog een gymnast inschrijven dan klikt u op nog een lid inschrijven. Indien u geen gymnasten meer heeft dat u wilt inschrijven klikt u op volgende

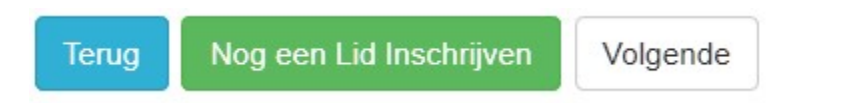

- 6) U krijgt nu een overzicht te zien met de gymnasten die u hebt ingeschreven alsook de gymnasten die u in het verleden heeft ingeschreven maar waar u geen inschrijving voor hebt voltooid.
- 7) Afronden van de inschrijving :
  - a. Voor betalingen via een overschrijving klikt u op

Inschrijving afronden zonder betaling

U ontvangt nu een mail met een overzicht en indien van toepassing een uitnodiging tot betalen.

Heeft u nog vragen dan kan u altijd terecht bij het secretariaat via <u>info@iloka.be</u> of via het telefoonnummer +32 477 81 20 12 (gelieve een bericht na te laten indien er niet opgenomen kan worden)